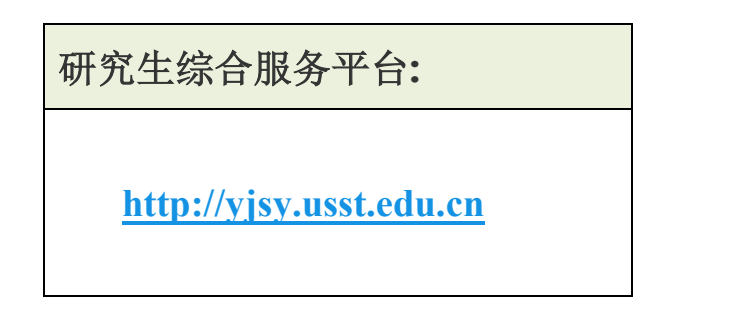

(1)登录后,点击"证明申请"-"我的证明打印申请"-"我的证明打印申请",点击【申请证明】按钮进行证明申请。

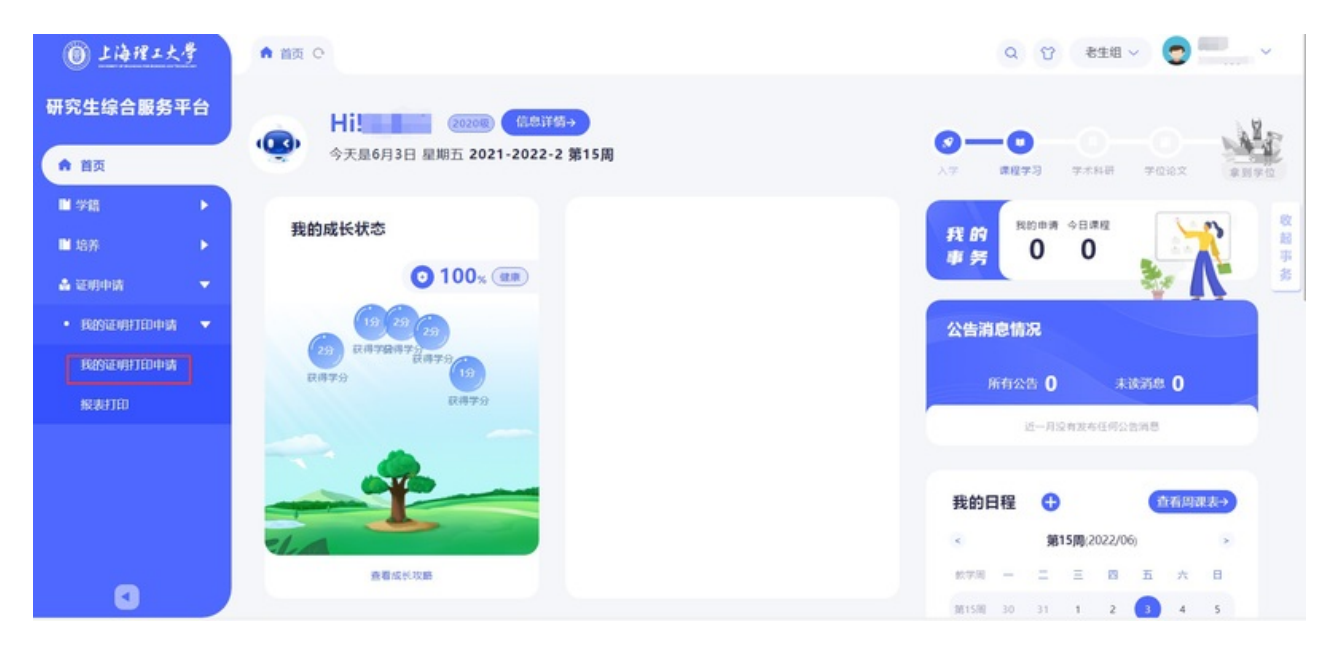

(2) 证明申请内容维护:

a. 选择申请证明类型。

| 🔘 上海理工大學   |   |      |                                                                                                    |      |            |        |       |        |                  |
|------------|---|------|----------------------------------------------------------------------------------------------------|------|------------|--------|-------|--------|------------------|
| 研究生综合服务平台  | Ê | 学生信息 |                                                                                                    |      |            |        |       |        |                  |
| ♠ 首页       |   | 学号   | And a second second sec |      | 姓名         |        |       | 姓名拼音   | Jacobia          |
|            |   | 年级   | 2020级                                                                                                    |      | 学生类别       | 学术型硕士生 |       | 院系     | 管理学院             |
| □ 字積       |   | 培养层次 | 硕士                                                                                                    |      | COLO MA TU |        | ×     | 在校标识   | 在校               |
| ■ 培养       | • | 学籍状态 |                                                                                                    | 选择业  | 明奕型        |        |       |        |                  |
| 🔒 证明申请     | • |      |                                                                                                    | -iEB | 月类型: 学和    | 证明打印   | -     |        |                  |
|            |   | 申请证明 |                                                                                                    | 。申请  | 青类型: 学報    | 证明申请   | •     |        |                  |
| • 我的证明打印申请 |   |      | 作 证明类型 🚔                                                                                                    |      |            |        |       | 是否启用超限 | 制流程 🚖 取件码 👙 手机号码 |
| 我的证明打印申请   |   | 详情   | 预览报表 学籍证明打印                                                                                                    |      |            |        |       |        |                  |
| 报表打印       |   |      |                                                                                                    |      |            |        |       |        |                  |
|            |   |      |                                                                                                    |      |            |        |       |        |                  |
|            |   |      |                                                                                                    |      |            |        |       |        |                  |
|            |   |      |                                                                                                    |      |            |        |       |        |                  |
|            |   |      |                                                                                                    |      |            |        | 取消 确定 |        |                  |
|            |   |      |                                                                                                    |      |            |        |       |        |                  |
|            |   |      |                                                                                                    | 1 1  |            |        |       |        |                  |
|            |   |      | 1-1总10元1001 息贝数1 那转至                                                                                                    |      |            |        |       |        | ₩以靈水 10 ▼        |

b. 维护申请理由及打印份数。

说明:"保存按钮"是保存当前维护内容,

还没有正式发起申请(正式发起申请需点击提交按钮)

| 🛞 上海理工大學     | ▲ 首页 ○ 我的证明打印申请 ○ × |             |       |     |          | Q      | ☆ 老生组 ~ | <b>9</b>   |       |
|--------------|---------------------|-------------|-------|-----|----------|--------|---------|------------|-------|
| 研究生综合服务平台    | 学籍证明打印排             | T印由语        |       |     |          |        |         |            | ×     |
| ♠ 首页         | 学生信息                | 2 - T - M3  |       |     |          |        |         |            |       |
| □ 学籍         | 学号                  | 10000       | 姓名    | 赵美仑 |          | 5      | 姓名拼音    | Zhaomeilun |       |
| ■ 培养     ▶   | 申请信息                |             |       |     |          |        |         |            |       |
| ▶ 证明申请       | 证明类型                | 学籍证明打印      |       |     | 申请类型     | 学籍证明申请 |         |            |       |
| • 我的证明打印申请 🔻 | 收费标准说明              |             |       |     |          |        |         |            |       |
| 我的证明打印申请     |                     |             |       |     |          |        |         |            |       |
| 报表打印         | 申请理由                | →→ 填写申请理由,设 | 置打印份数 |     |          |        |         |            |       |
|              |                     |             |       |     |          |        |         |            |       |
|              | *打印份数               |             | 7     | 1   | 向機总金額(元) |        |         |            | 0/500 |
|              | 审核状态                | 草稿          |       | -   |          |        |         |            |       |
|              |                     |             |       |     |          |        |         |            |       |
|              | 报表预览 個              | 存提交关闭       |       |     |          |        |         |            |       |
| 0            | 50003333            |             |       |     |          |        |         |            |       |

c. 学籍证明/成绩单打印申请提交后, 点击

带章打印即可下载带有电子签章的证明材料。

| ⑧ 上海裡工大學     | ▲ 首页 C 我的证明打印申请 C X Q 贷 老生組 > ②  ̄ ̄ > |                |                     |        |                                                                              |  |  |  |  |
|--------------|----------------------------------------|----------------|---------------------|--------|------------------------------------------------------------------------------|--|--|--|--|
| 研究生综合服务平台    | <b> 学生信息</b> 8生组                       |                |                     |        |                                                                              |  |  |  |  |
| ♠ 首页         | 学号 (100)(10)                           | 姓名             | - 1000              | 姓名拼音   | inseries .                                                                   |  |  |  |  |
| ■ 学籍         | 年级 2020级                               | 学生类别           | 学术型硕士生              | 院系     | 管理学院                                                                         |  |  |  |  |
|              | 培养层次 硕士                                | 专业             | 020205 产业经济学        | 在校标识   | 在校                                                                           |  |  |  |  |
| □ 培养      ▶  | 学籍状态                                   |                |                     |        |                                                                              |  |  |  |  |
| 🌡 证明申请 📃 🔻 🔻 | 申请证明                                   |                |                     |        |                                                                              |  |  |  |  |
| • 我的证明打印申请 🔻 | 操作                                     | - 19454993<br> |                     |        |                                                                              |  |  |  |  |
| 我的证明打印申请     | □ 详情 无章打印 <sup>带</sup> 章打印             | 学籍证明打印 123 p   | 5理户籍证明 2022-06-02 1 | 审核通过 否 |                                                                              |  |  |  |  |
| 报表打印         | 1                                      |                |                     |        |                                                                              |  |  |  |  |
| ■ 学位         |                                        |                |                     |        |                                                                              |  |  |  |  |
| ■ 研工 🕨       | 2                                      |                |                     |        |                                                                              |  |  |  |  |
| •            | <<br>【                                 | 3页数1 跳转至 1 页   |                     |        | ●<br>●<br>一<br>●<br>●<br>●<br>●<br>●<br>●<br>●<br>●<br>●<br>●<br>●<br>●<br>● |  |  |  |  |

https://yjs.usst.edu.cn/2022/0603/c11872a270070/page.htm